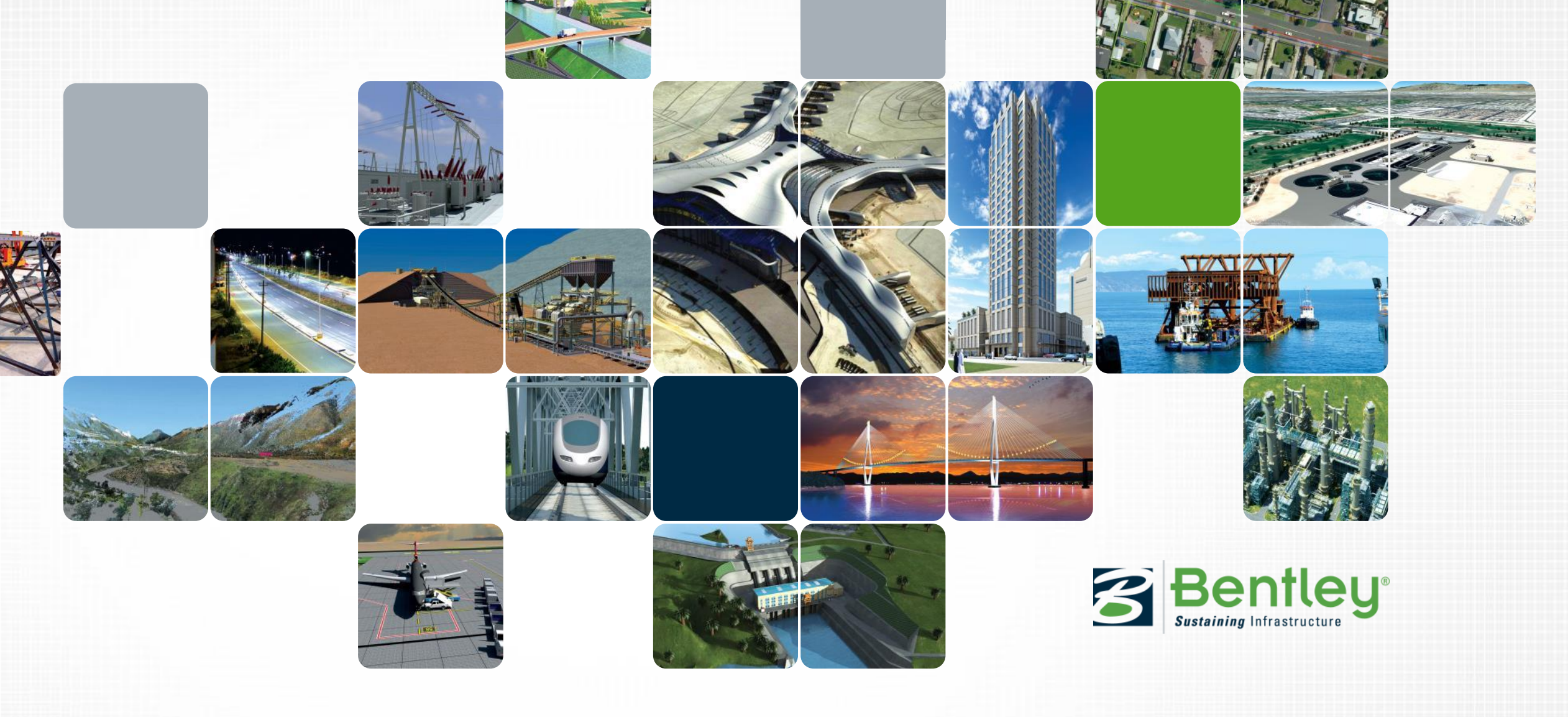

#### **OpenRoads Modeling Tips and Tricks**

Ian Rosam

#### Agenda

- Design Intent and Corridors
- Accommodating Civil Cells in Corridors
- Modifying Civil Cell Linear Templates
- Tidying up the Model
- Use of B-splines in OpenRoads modelling
- What happens when Reference Files are substituted

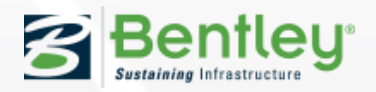

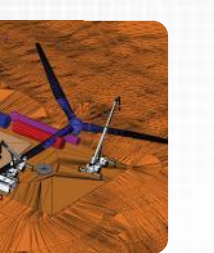

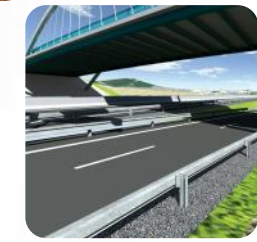

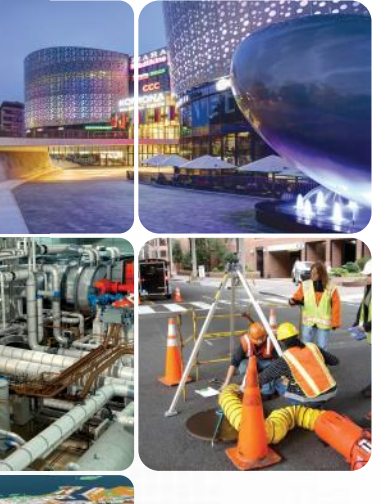

#### **Design Intent and Corridors**

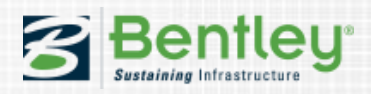

#### **Design Intent and Corridors**

Template Drop Management

How do we typically work now?

Typically by Station or XY location

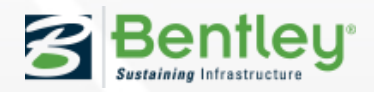

#### **Template Drop Management**

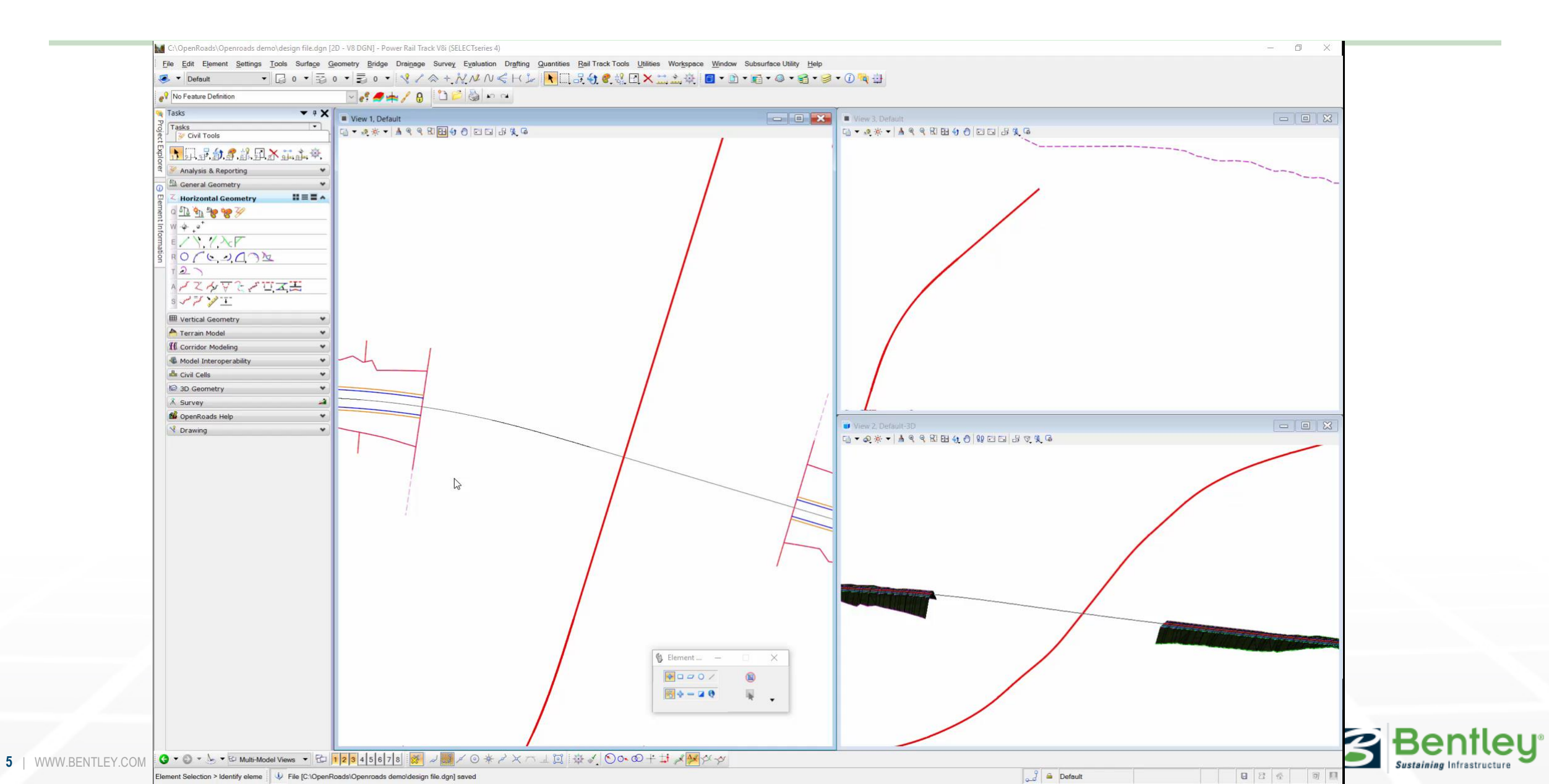

#### **Template Drop Management – using design intent**

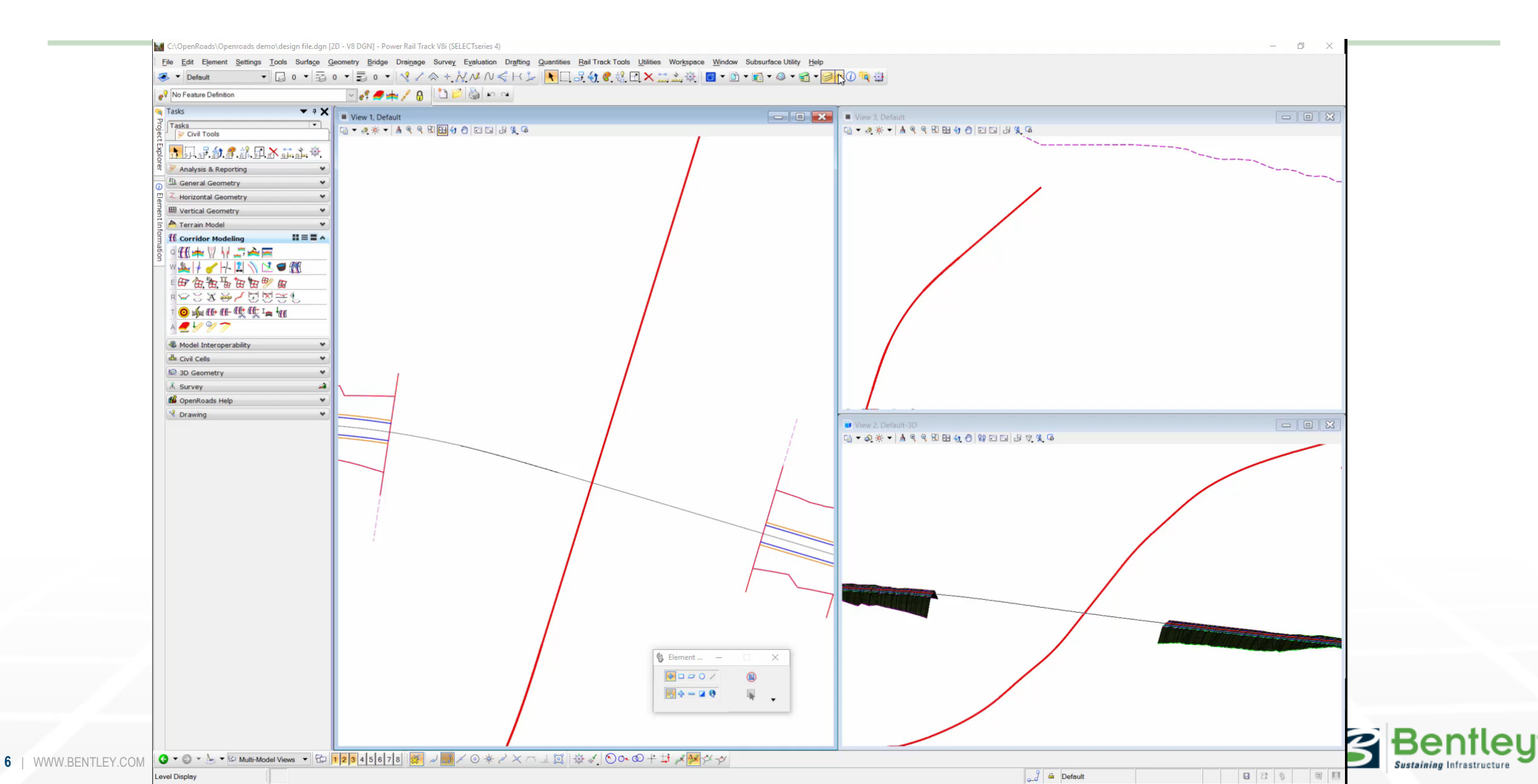

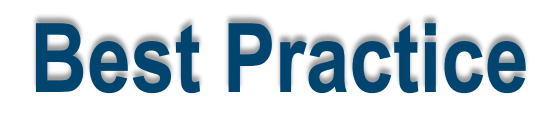

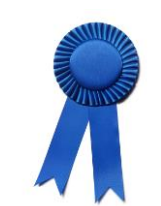

Remember

- Station and XY don't provide design intent, utilising graphics to constrain the model provide visual controls
- When inserting template drops and constraining to graphical controls that you need to modify the leading and training template drop locations.

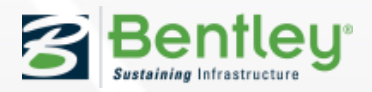

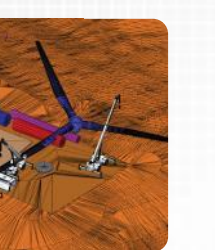

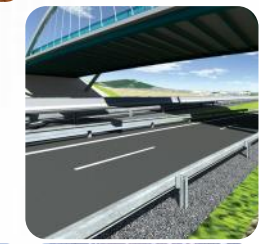

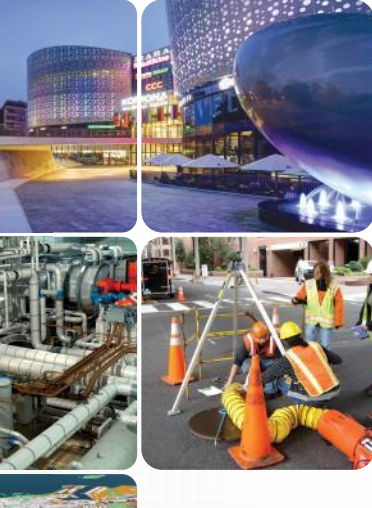

#### **Accommodating Civil Cells in Corridors**

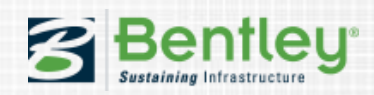

#### **Accommodating Civil Cells in Corridors**

#### Options

- Clipping
- Template Drop
- Matchline and Display Rules

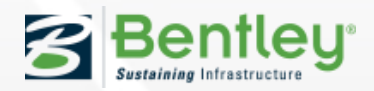

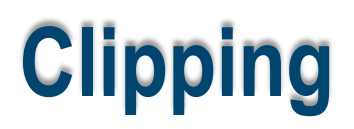

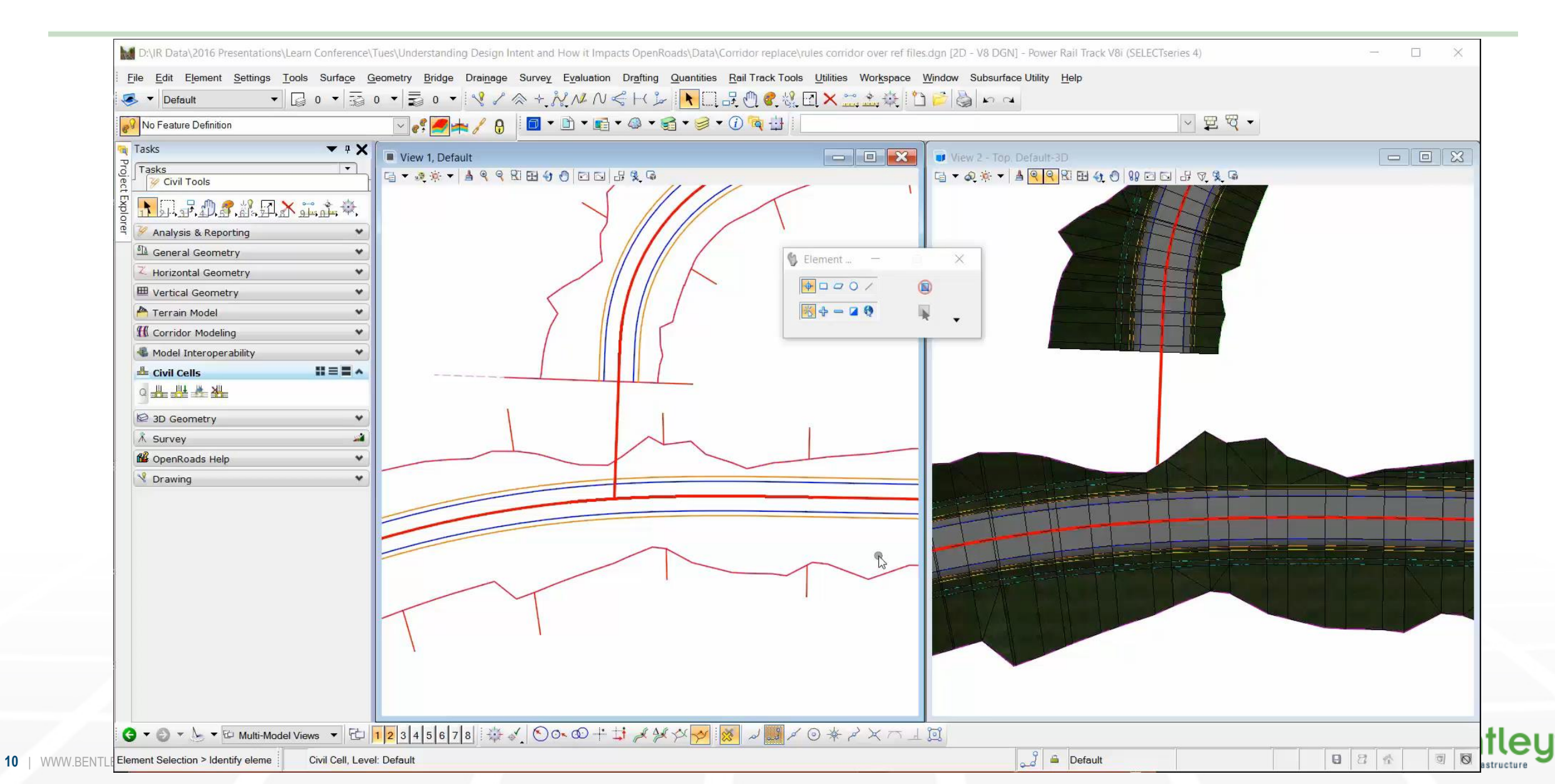

## Clipping

Advantages

• Easy to apply

Disadvantages

- Slow lots of math behind the scenes
- Slowdown with multiple clips
- Referencing needs to be in the file with the corridor

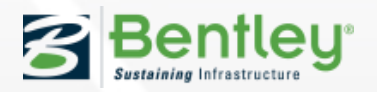

#### **Template Drop**

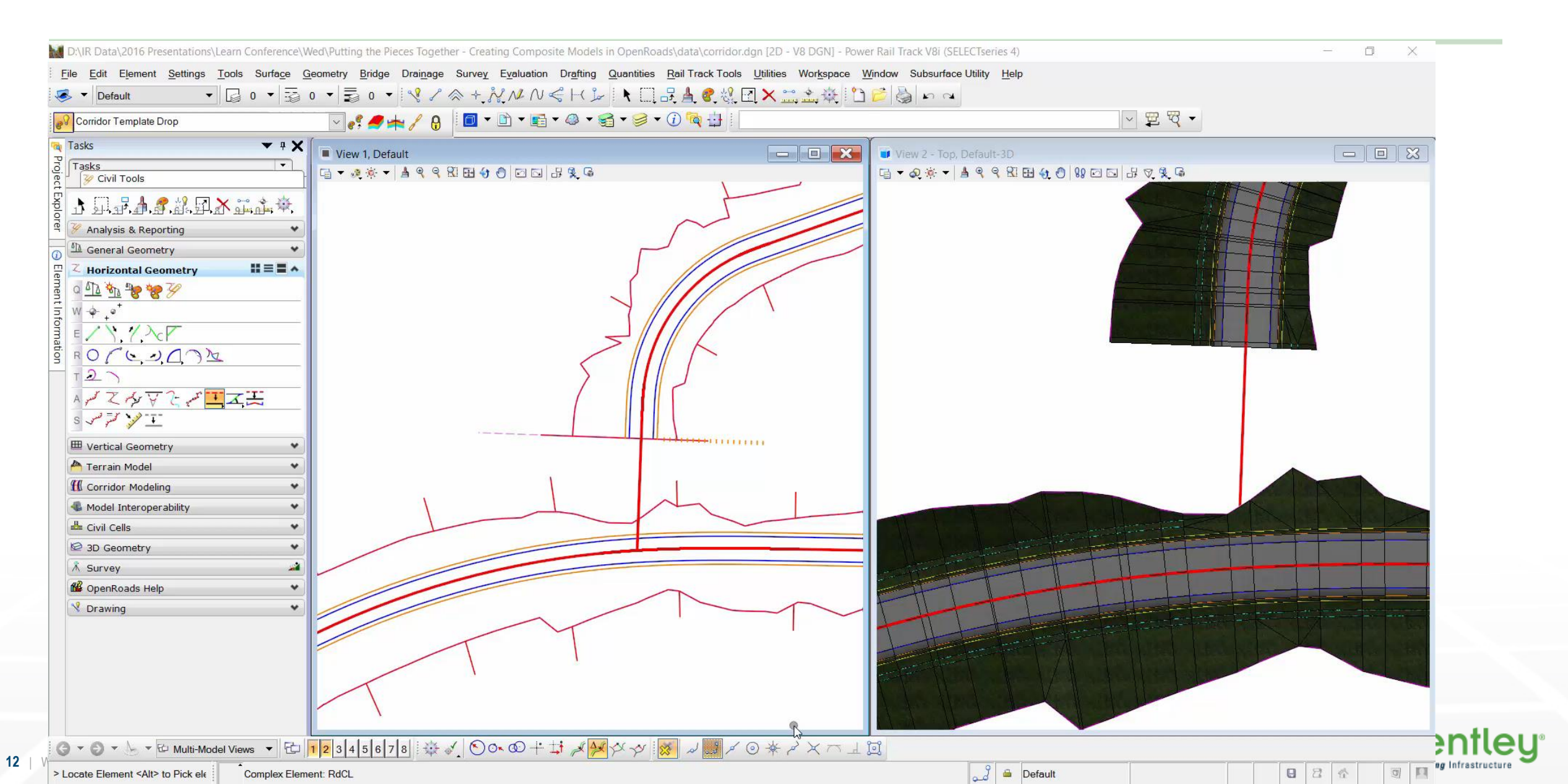

#### **Template Drop**

#### Advantages

- Easy to add gaps and infill later
- Don't have to worry about reference files

Disadvantages

• Ruling to the same location as civil cell can return circular reference

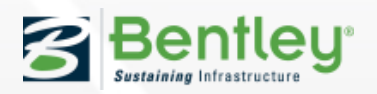

#### **Matchline and Display Rules**

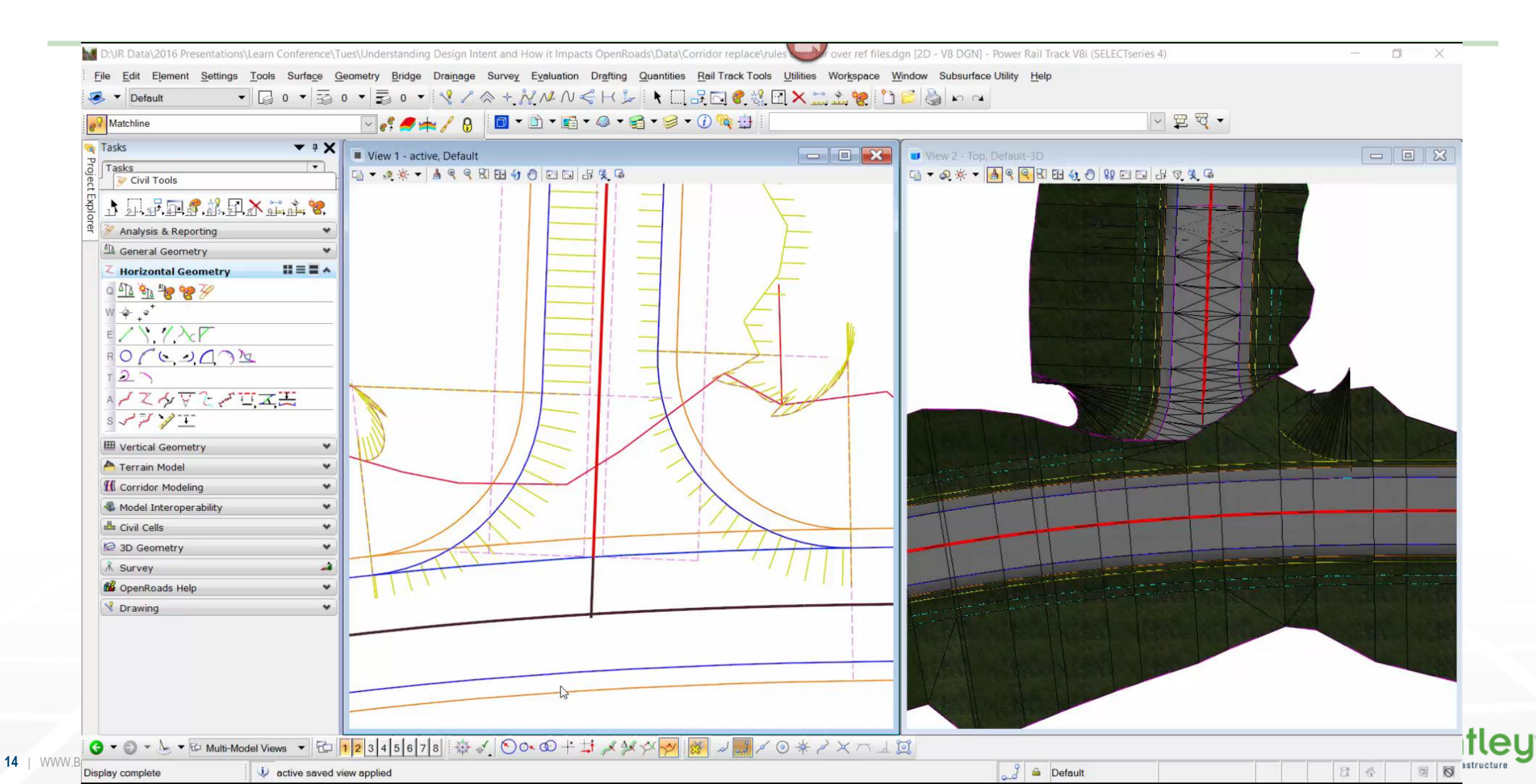

#### **Matchline and Display Rules**

#### Advantages

• Easy to add gaps and infill later

Disadvantages

- Can't use content from the civil cell due to circular reference
- Need to add key station

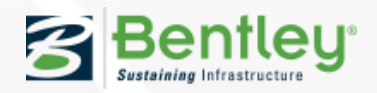

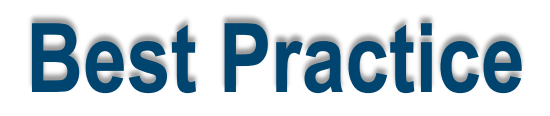

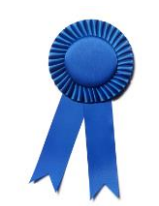

- Clipping
- Template Drops
- Matchline and Display Rules

# Each process has it's place and are all functional, the key is being aware of the processes and limitations

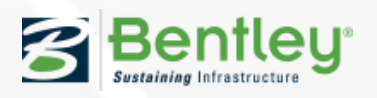

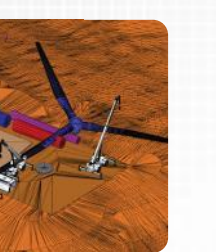

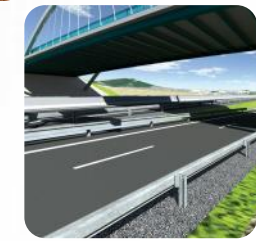

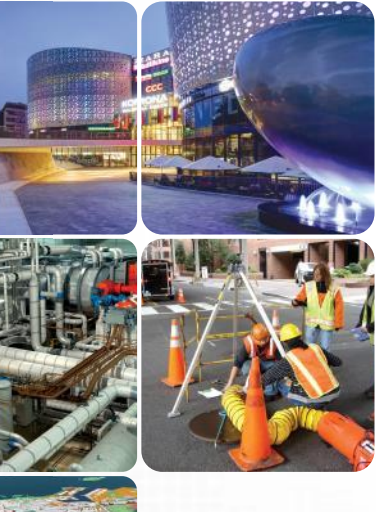

#### **Modifying Civil Cell Linear Templates**

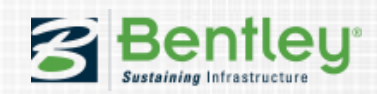

### **Modifying Civil Cell Linear Templates**

I have a Civil Cell but the details don't match my corridor template.

How can I quickly align them ?

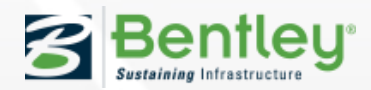

## **Modifying Civil Cell Linear Templates**

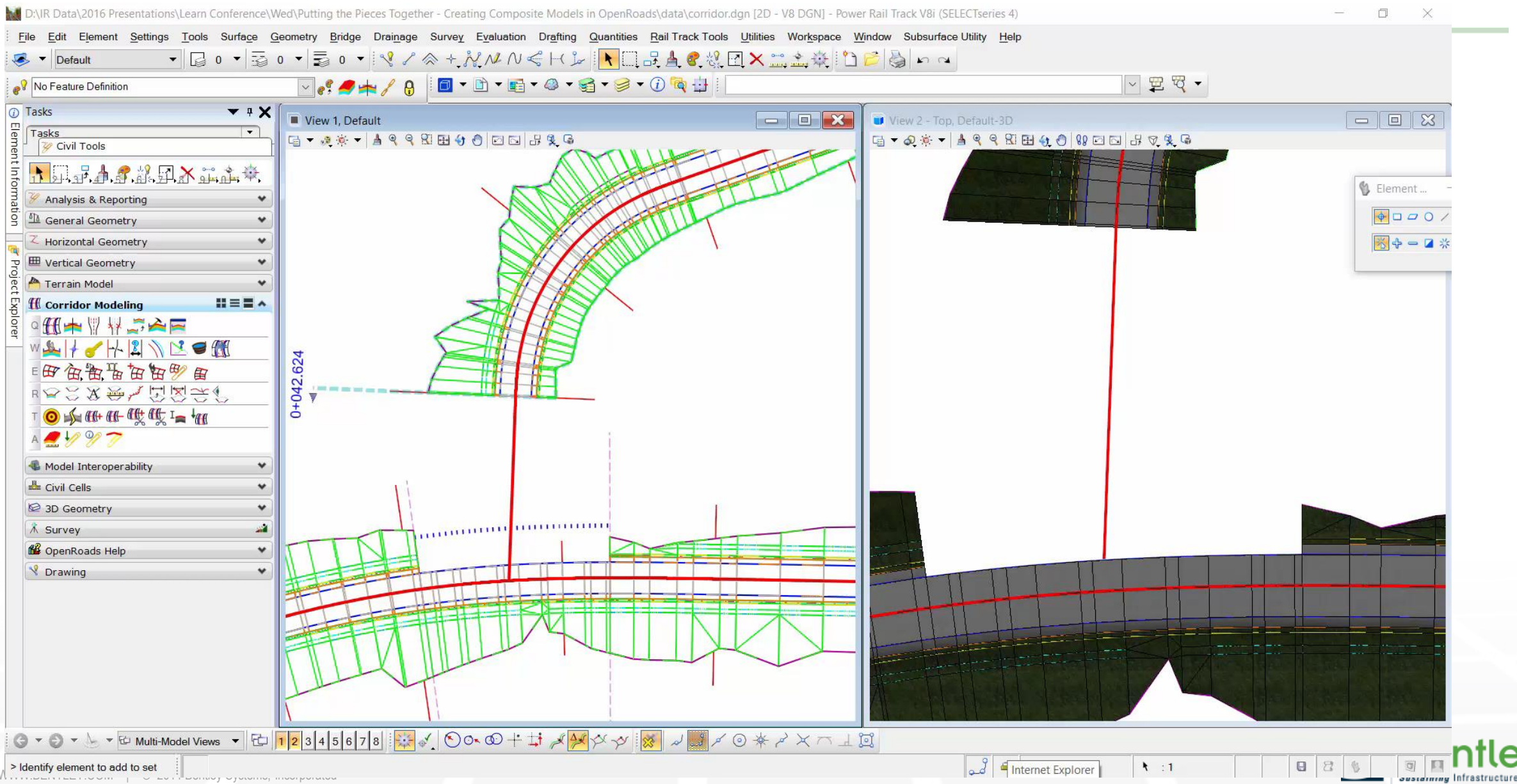

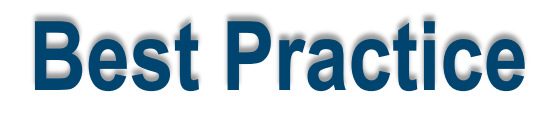

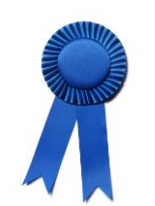

Remember you can edit a civil cell without dropping.

Thin the graphics of the referenced 3D model to aid in picking through the model.

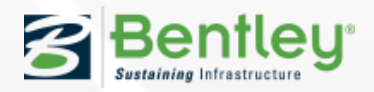

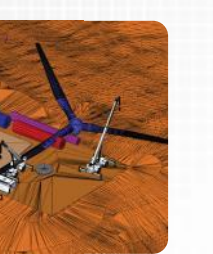

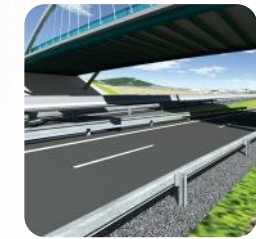

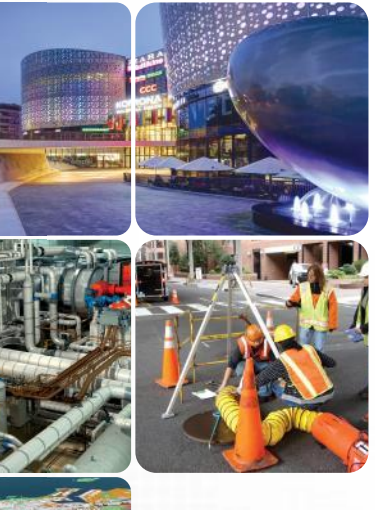

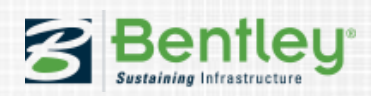

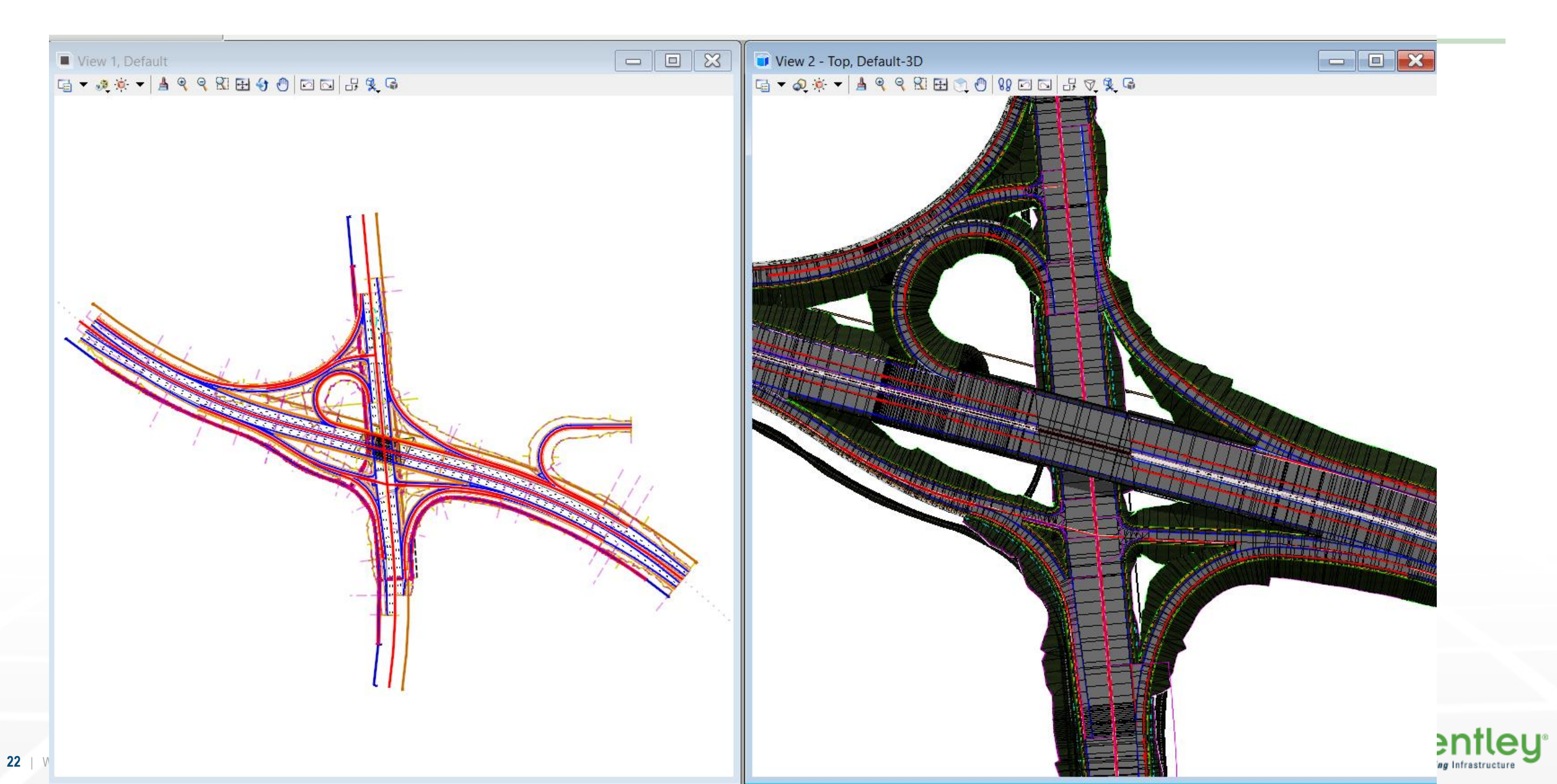

How can I clean up some of the detailing in my model in-between corridors ?

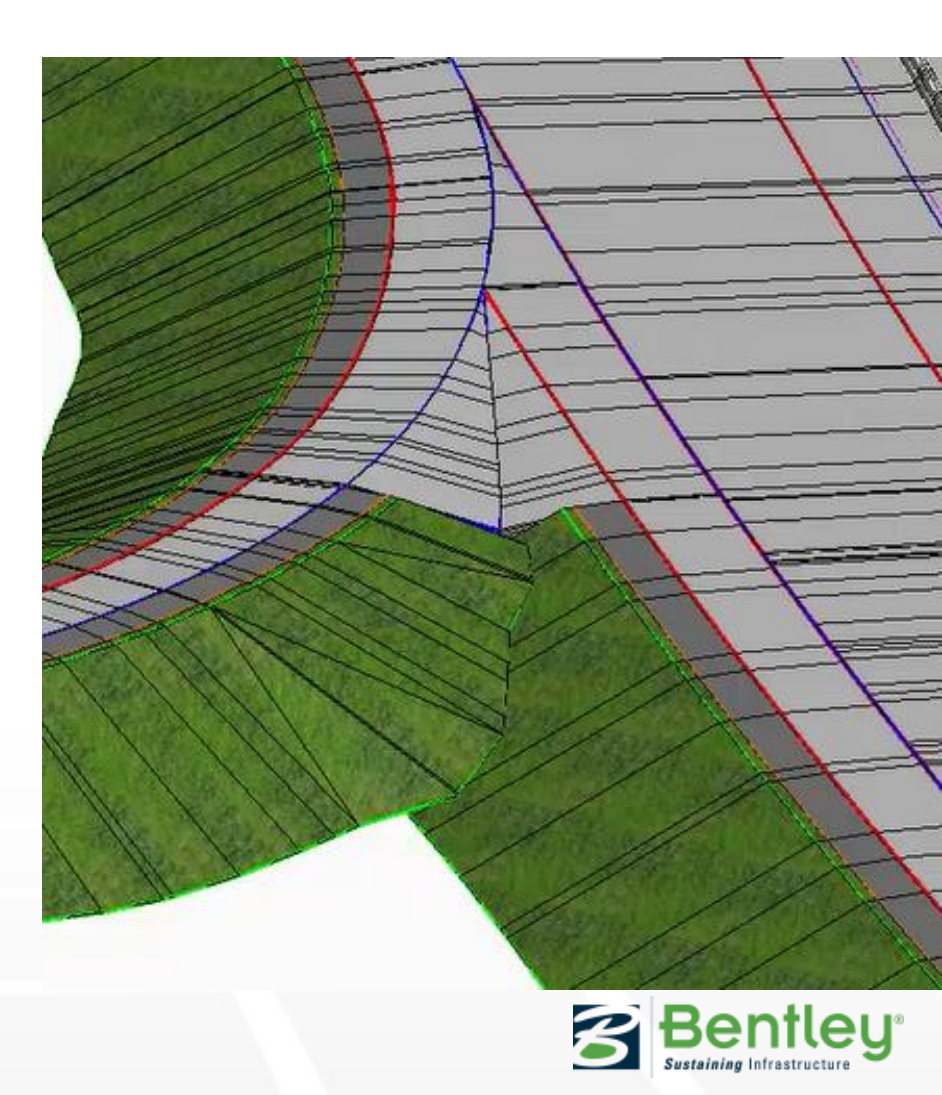

#### **Targeting 3d Breaklines**

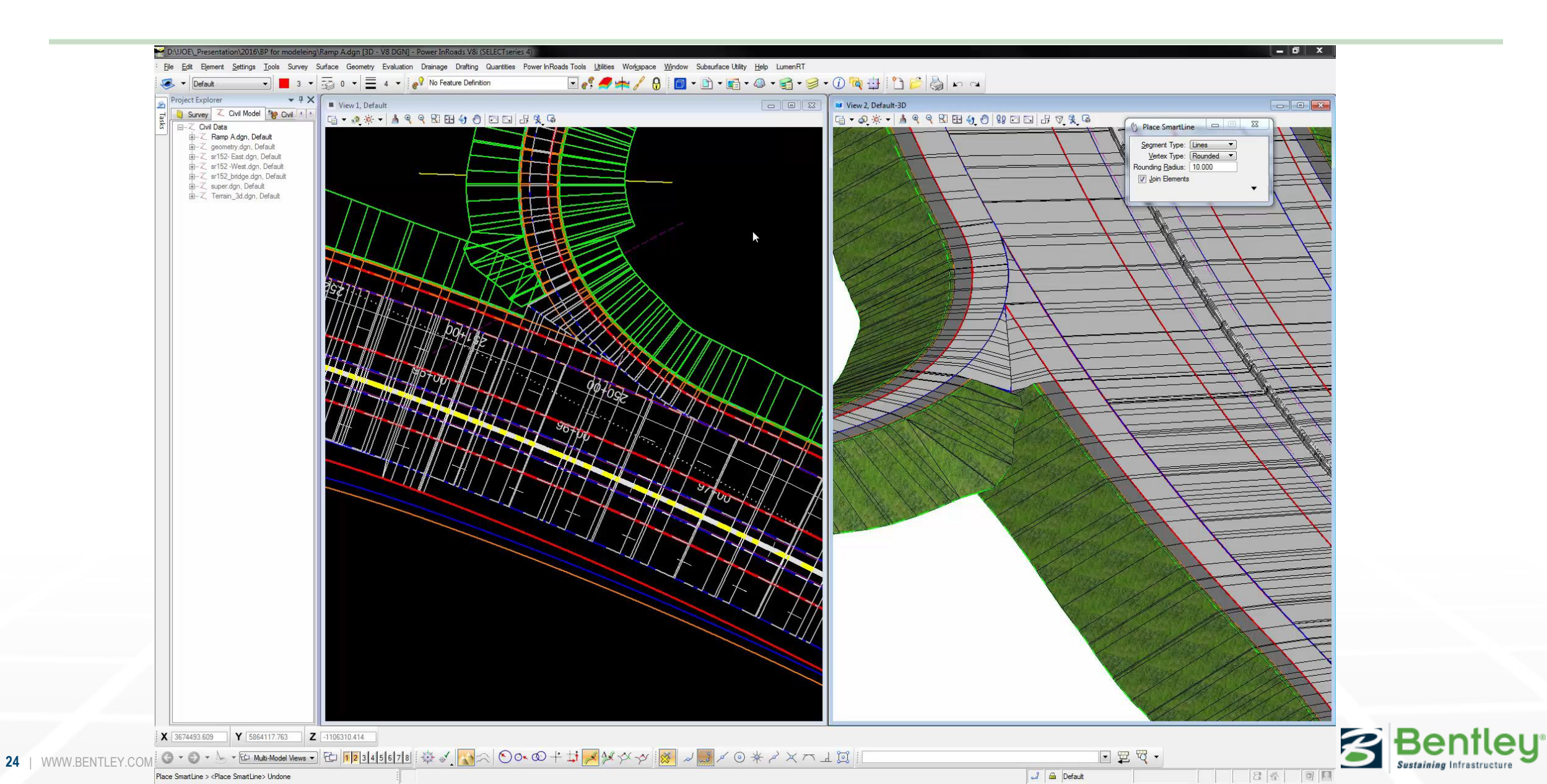

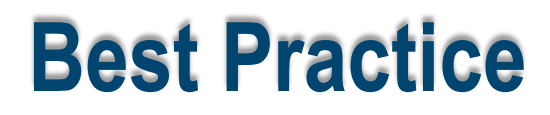

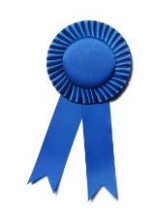

Cleaning up the model using control lines

- Place simple geometry and target.
- Modify the template drop and add specific constraint and target XYZ (added to Fixed Tie in Example Civil Workspace). Use – priority to override other EC's
- Add geometry to corridor object
- Add target Aliasing to Linear Feature
- Repeat on second corridor

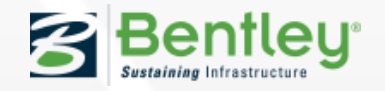

How can I clean up some of the detailing in my model around structures ?

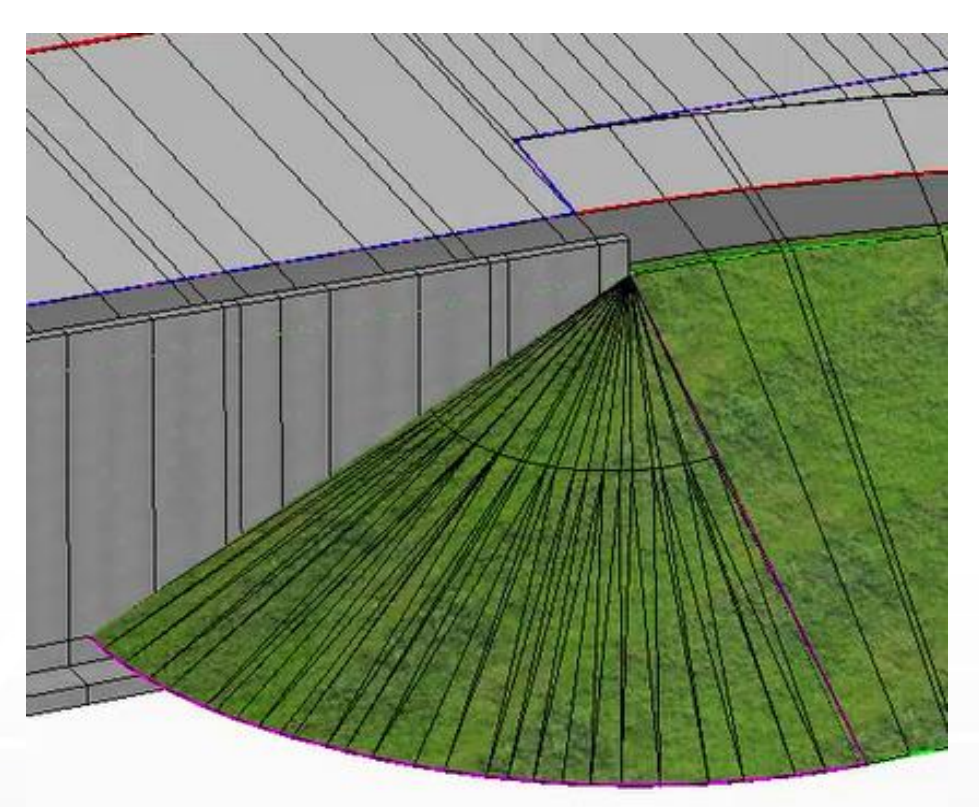

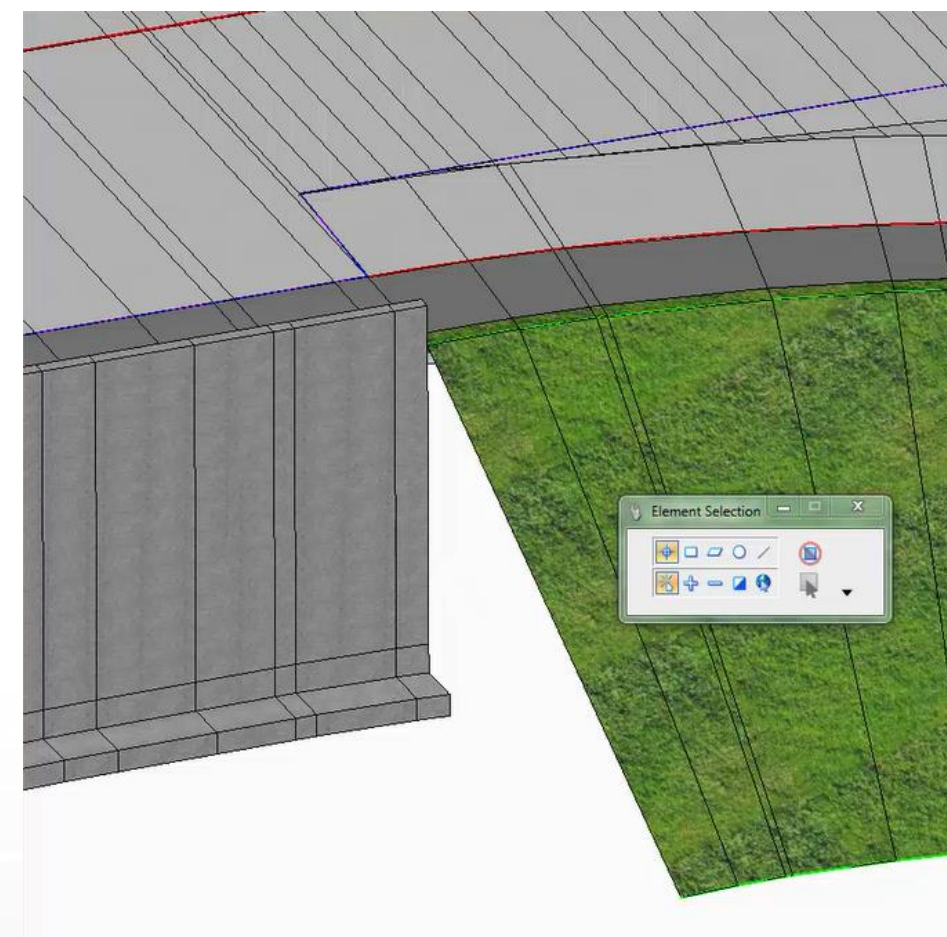

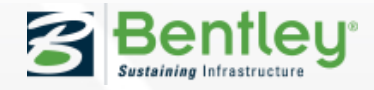

### **Targeting 3d Breaklines**

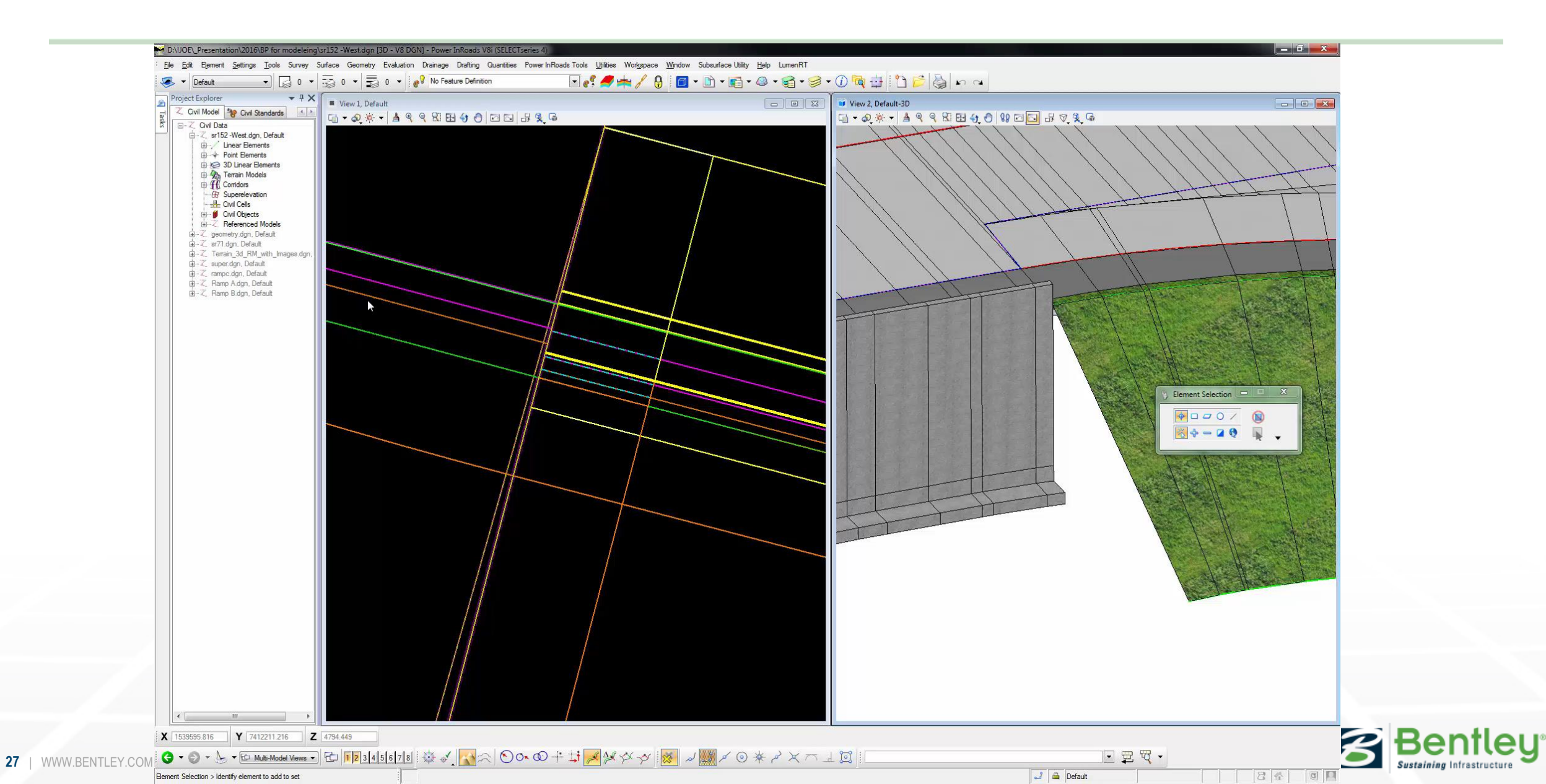

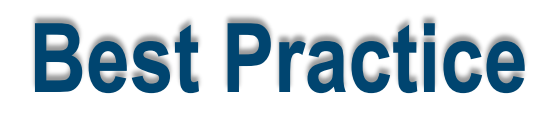

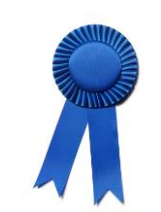

#### Detailing the model

- Place 3D Point as a control at start location (use accudraw and lock z)
- Create base geom control line (approx half way down face)
- Profile by slope from point matching the slope of the EC
- Create 3D by slope to terrain model
- Adjust control geom / snapping to elements
- Create terrain from elements
- Add surface template

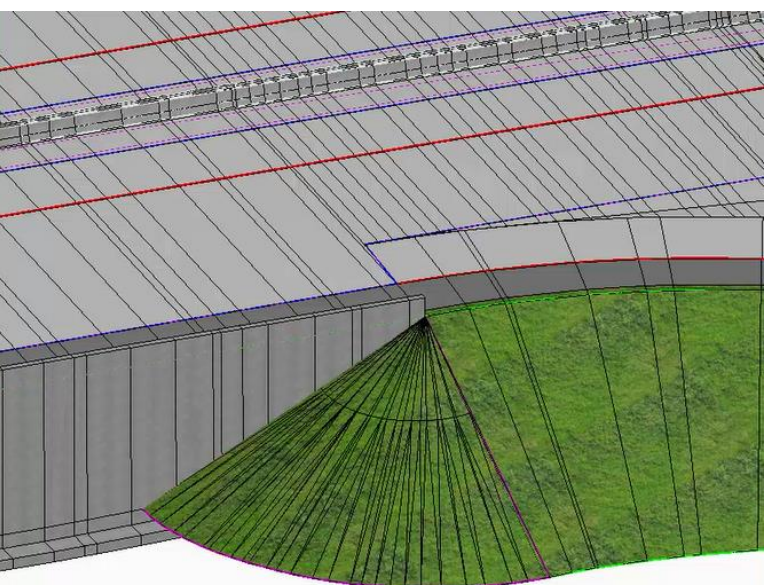

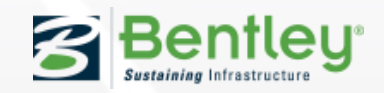

# How can I clean up some of the detailing in my model around infield areas?

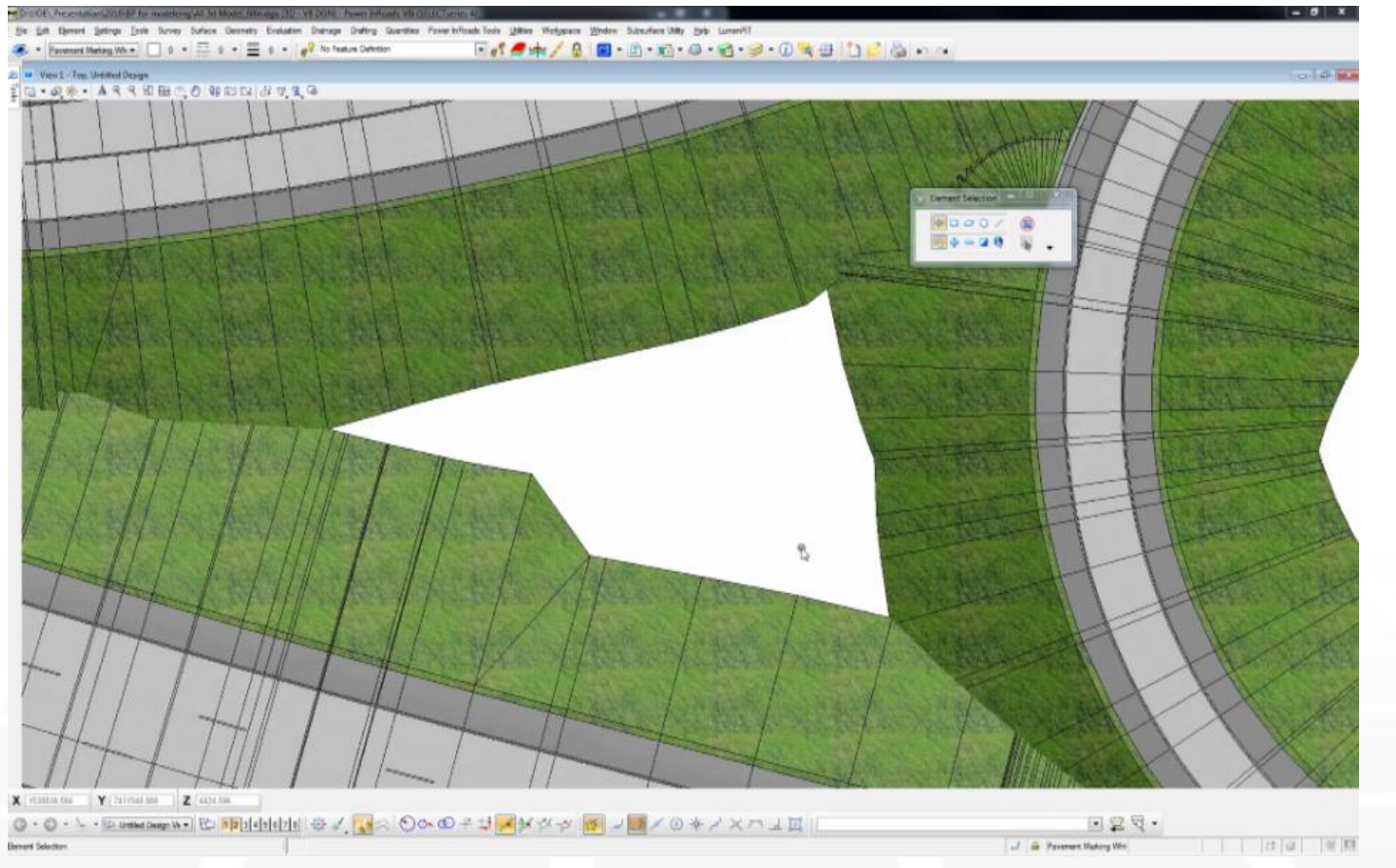

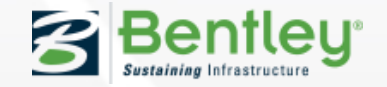

### **Cleaning up Infield Areas**

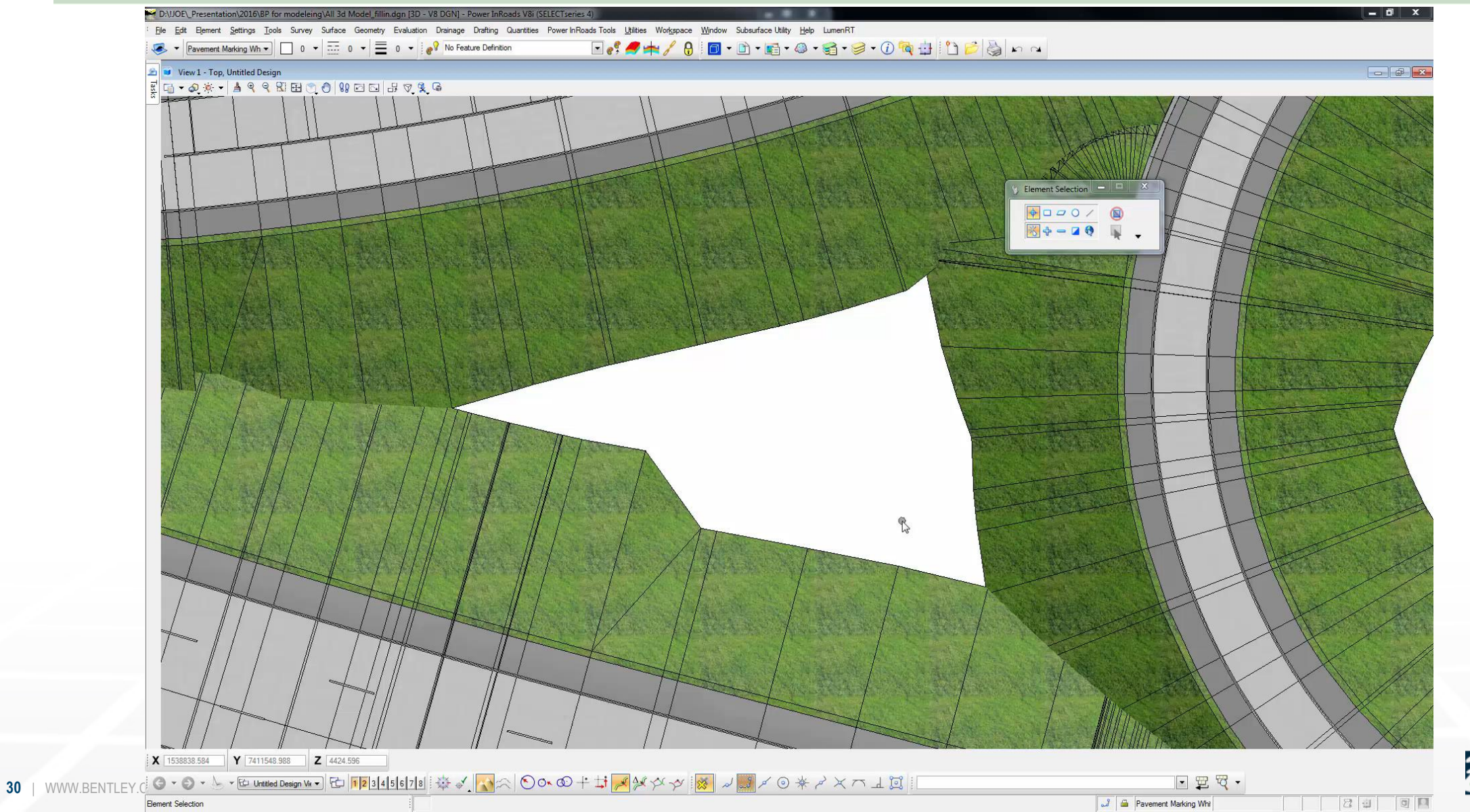

Bentley<sup>®</sup>

#### **Best Practice**

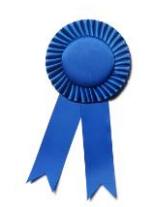

#### Detailing the model

- Use Flood Fill to create shape
- Create terrain from elements
- Add surface template

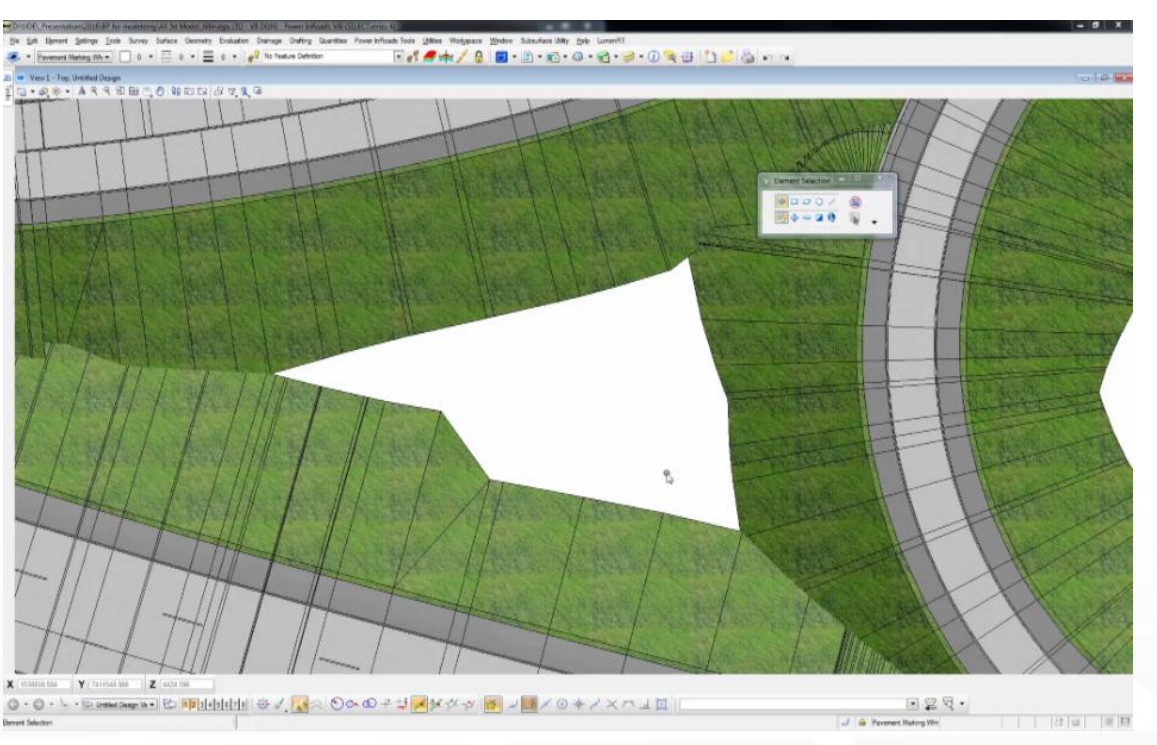

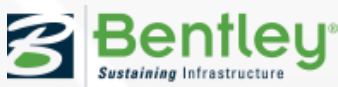

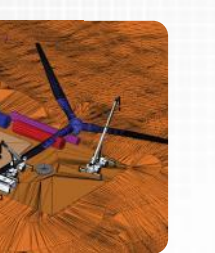

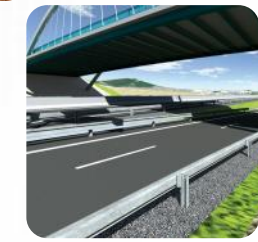

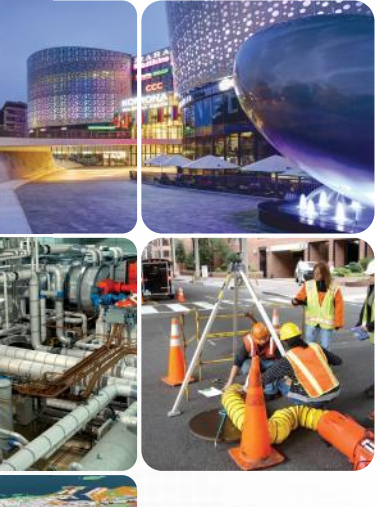

#### **Use of B-splines in OpenRoads modeling**

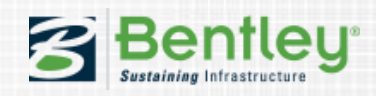

#### **Use of B-splines in OpenRoads modeling**

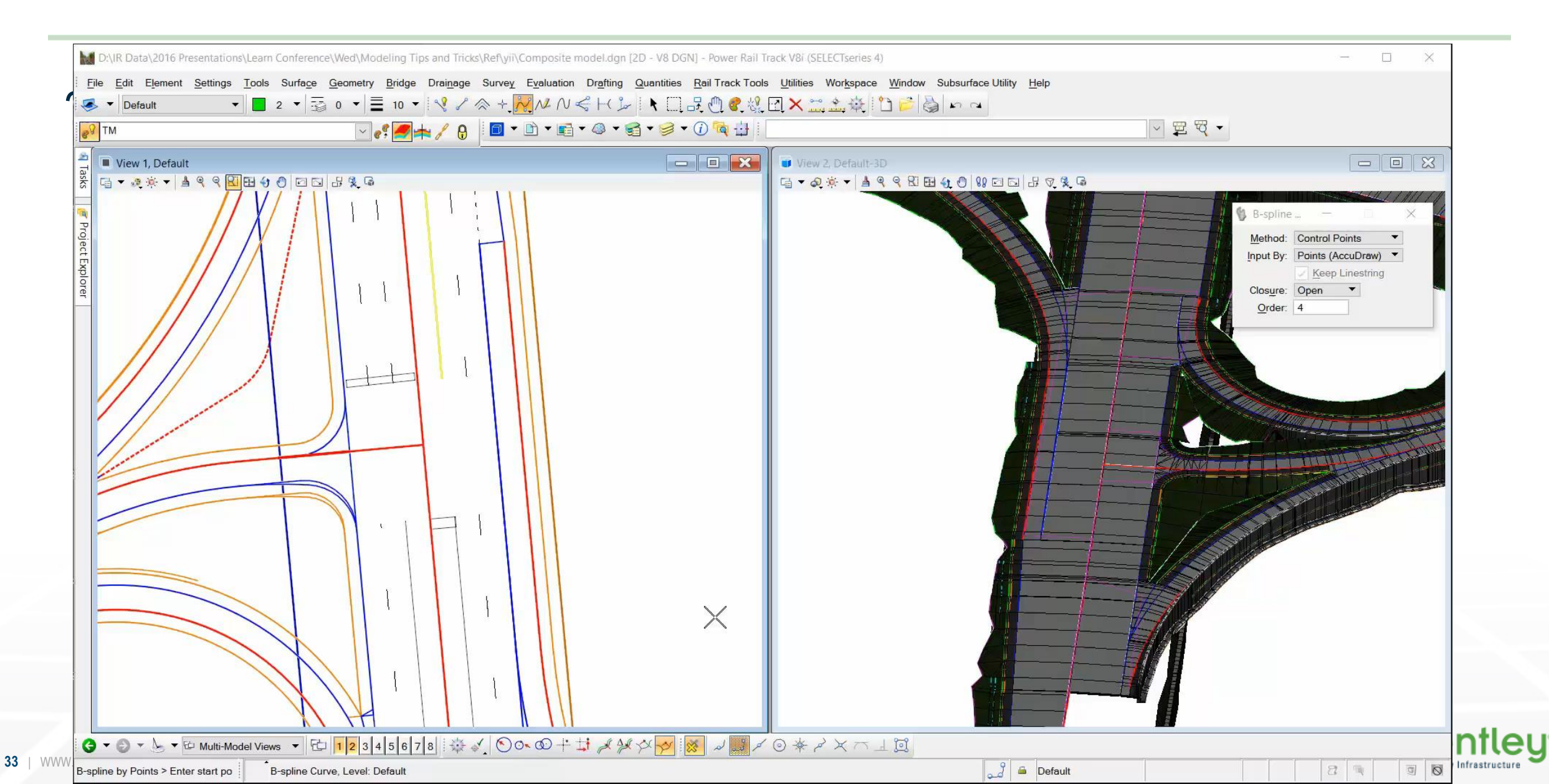

#### **Best Practice**

#### Detailing the model

- Bsplines are very point heavy but can be useful to aid in modelling.
- Can be used in landscaping type situations or where horizontal design intent is not really needed.
- Can be used in conjunction with linear templates or Create 3D by slope from target
- Drape on corridor surface or terrain for complex models and use vertical adjustment to ensure it sits above the surface

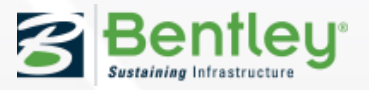

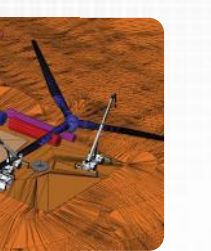

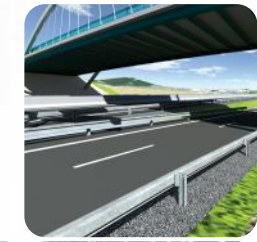

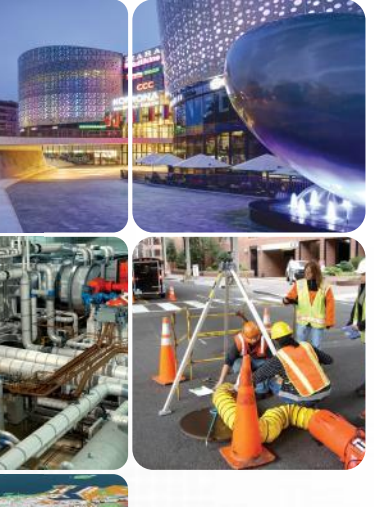

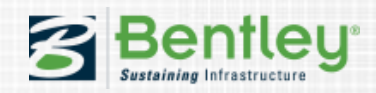

- Substituted could be
  - The file has been replaced with a different version of the file where edits have occurred. This could also be where the geometry has been dropped and re-complexed to form new geometry
- The result is a 'Static' non editable model

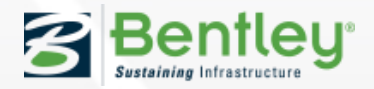

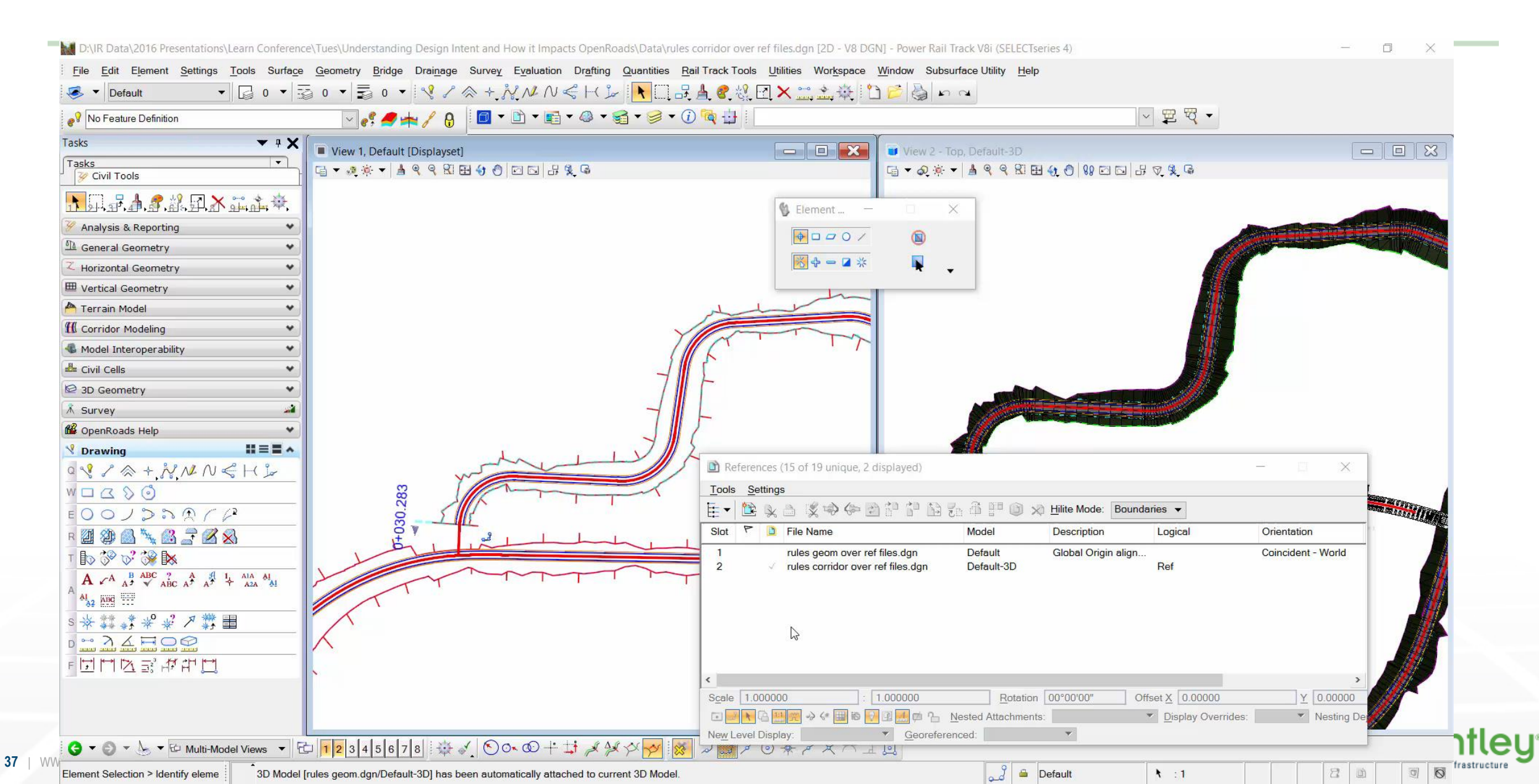

• Typically results in a 'Static' non editable model

- SELECTseries 4 Maintenance Release 2
  - Corridors include a 'copy' of the parent geometry, this way if a reference file is not available the corridor is still editable
  - If a reference file is substituted with different geometry' the keyin corridor reattach can be used to heal to the new geometry

#### Limitations

• civil cells need to be manually replaced

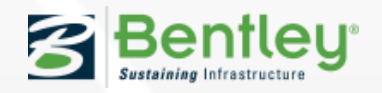

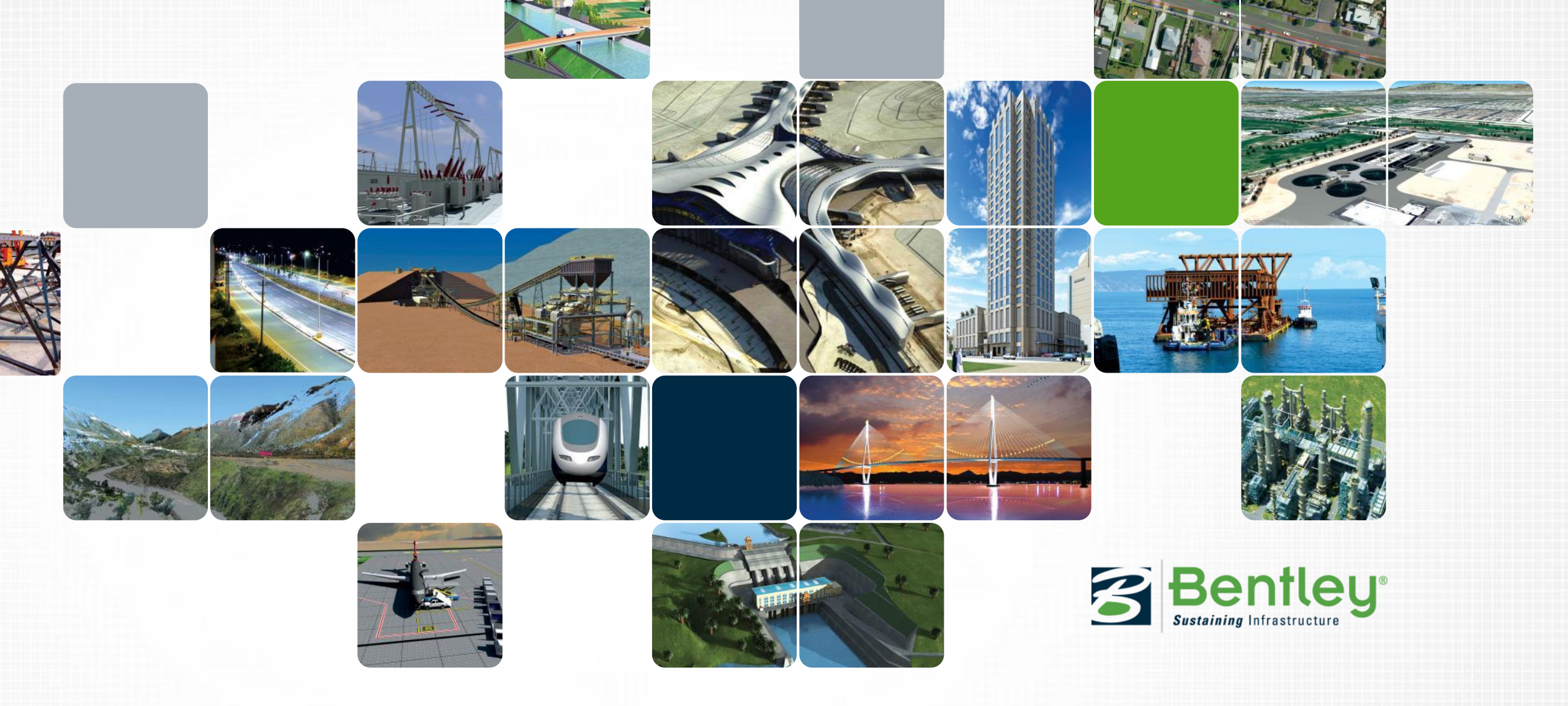

![](_page_38_Picture_1.jpeg)